## الوصول إلى البلاك بورد

يمكنك الوصول إلى البلاك بورد إما

أ- مباشرة بكتابة الرابط <u>http://Ims.nu.edu.sa</u> في شريط العنوان لصفحة الإنترنت، أو

ب- من موقع جامعة نجر ان باتباع الخطوات التالية:

1- قم بكتابة الرابط <u>http://www.nu.edu.sa</u> في شريط العنوان لصفحة الإنترنت

| ىعة نجران 🥖 | ی : Windows Internet Explorer |         |        |     |
|-------------|-------------------------------|---------|--------|-----|
| <b>@•</b> [ | http://www.nu.edu.sa          | - 🛛 🔶 🗙 | 🔁 Bing | + م |

2- قم باختيار مركز التعلم الإلكتروني

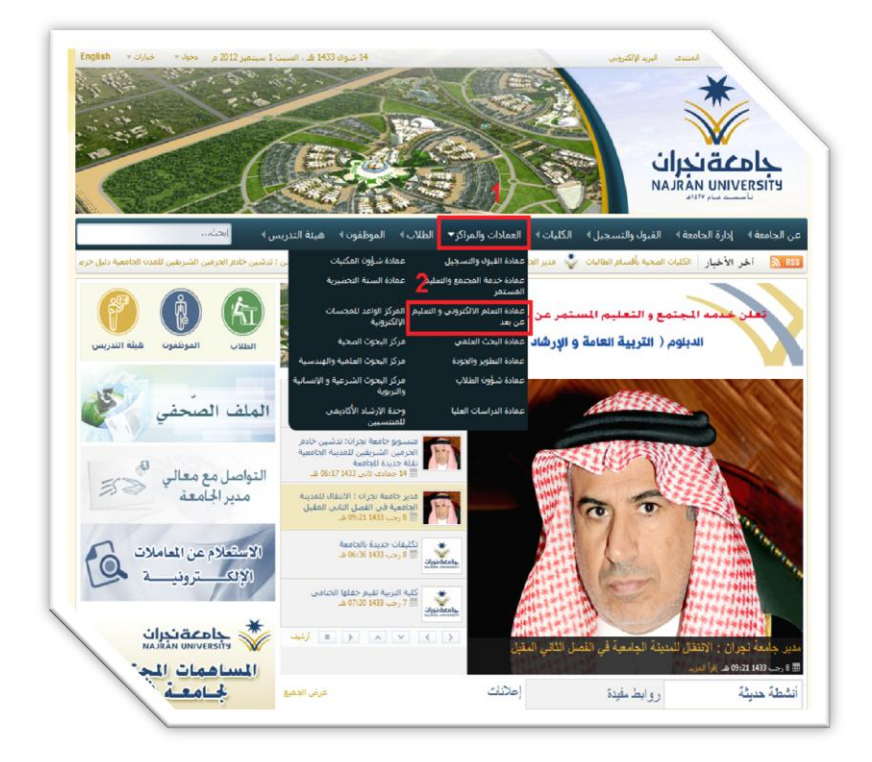

3- قم بالنقر على (دخول نظام ادارة التعلم الإلكتروني)

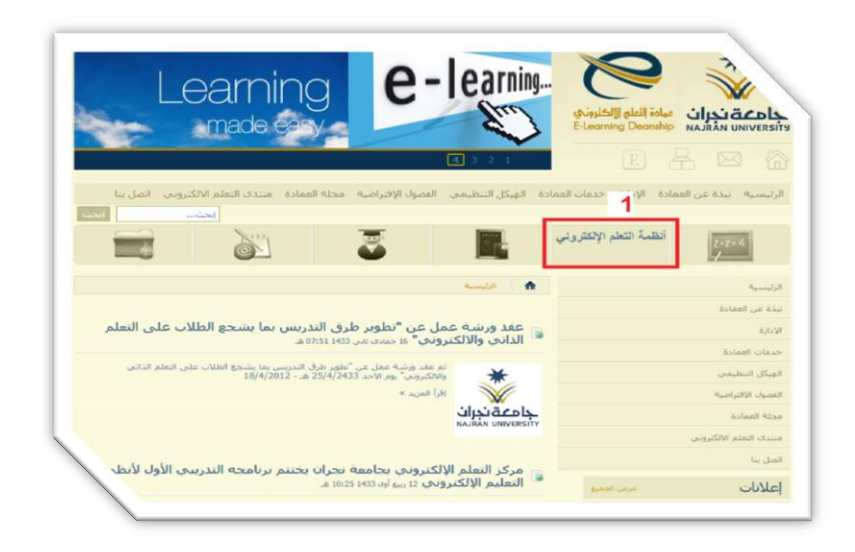

ملاحظة: يمكن تغيير اللغة المستخدمة في النظام بالنقر على اللغات المتاحة ( Available Languages) 4- يتم كتابة اسم المستخدم و كلمة المرور الخاصة بنظام البلاك بورد.

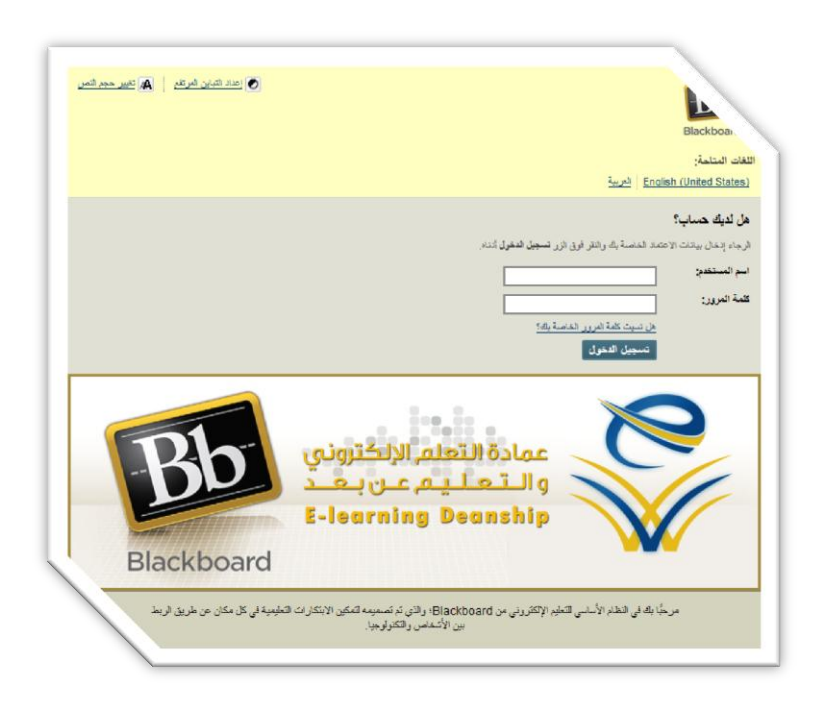